## スマホ LINE からアバターを作る

ホームタブの『自分のアイコンまたは名前』①をタップする→『アバター』②をタップする→【アバター】画面 が表示される→『顔・トップス』③をタップする→次の画面中央部分から『ヘアスタイル・顔・目・眉・・』④ 等をタップすると下に種類から好みのものを選びタップする→すべて終わったら『完了』⑤をタップする→『設 定』⑥をタップすると先ほど作成した「アバター」が表示されている

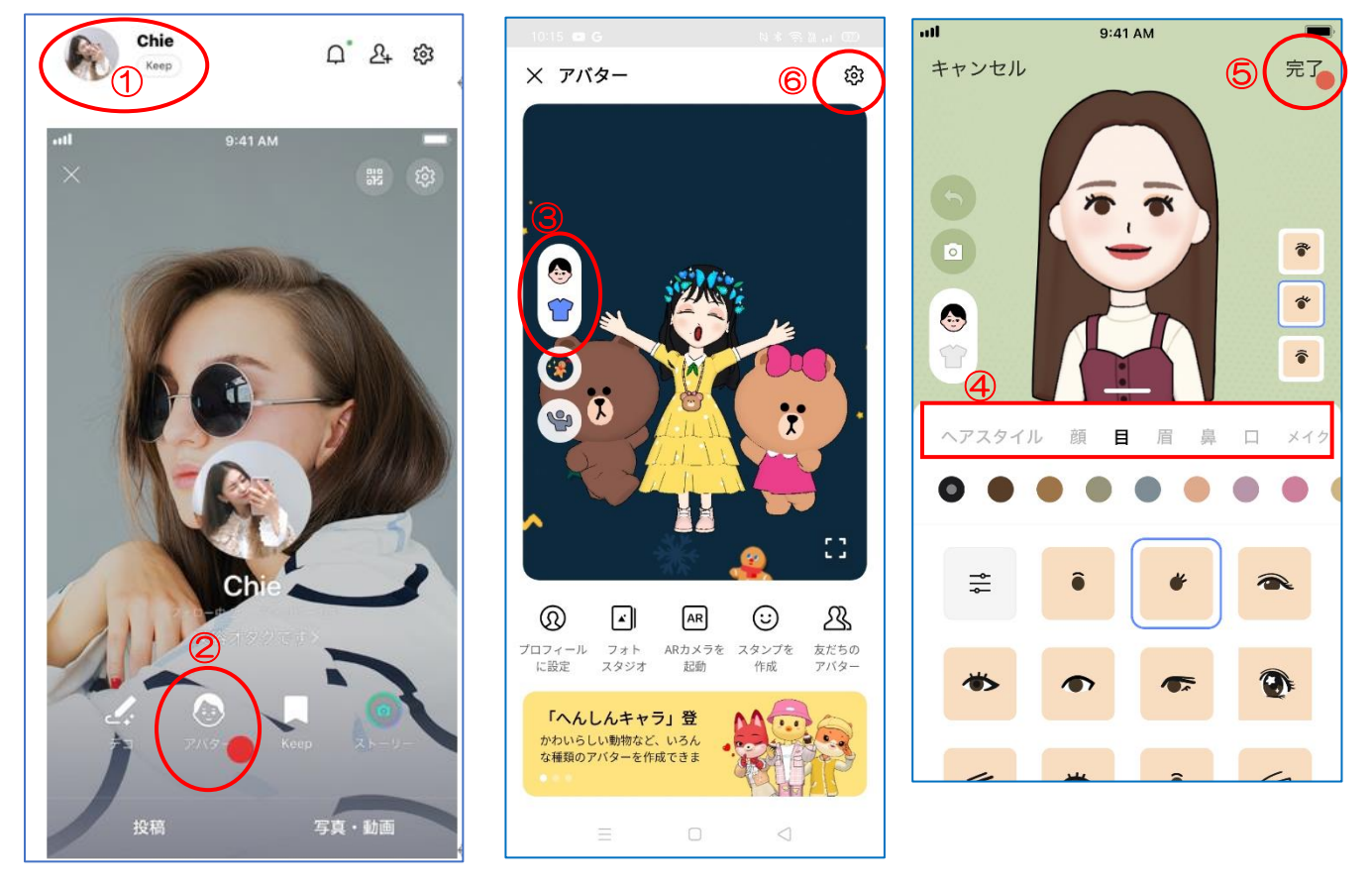

使いたいアバター①をタップする→シェ ア②をタップする→送信先を選択画面の 表示③があるので選ぶ→LINE 名前部分④ からタップすると、その人に送信されます 「他のアプリ」⑤をタップするとフォトや ドライブ等と共有できます。

<u>パソコンのフォトやドライブと共有出来</u> <u>る</u>

![](_page_0_Picture_5.jpeg)